# Lösung für Android

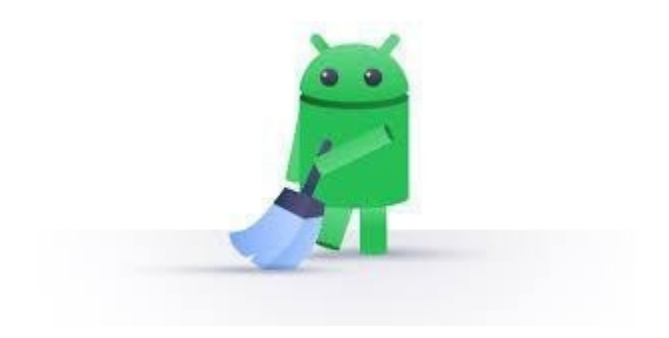

Schritt 1: Öffne den Play Store

- 1. Öffne die App-Übersicht
  - Tippe unten auf **ODER**
  - Streiche vom unteren Rand nach oben
- 2. Suche die Play Store App:

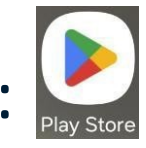

3. Tippe auf die App, um sie zu öffnen

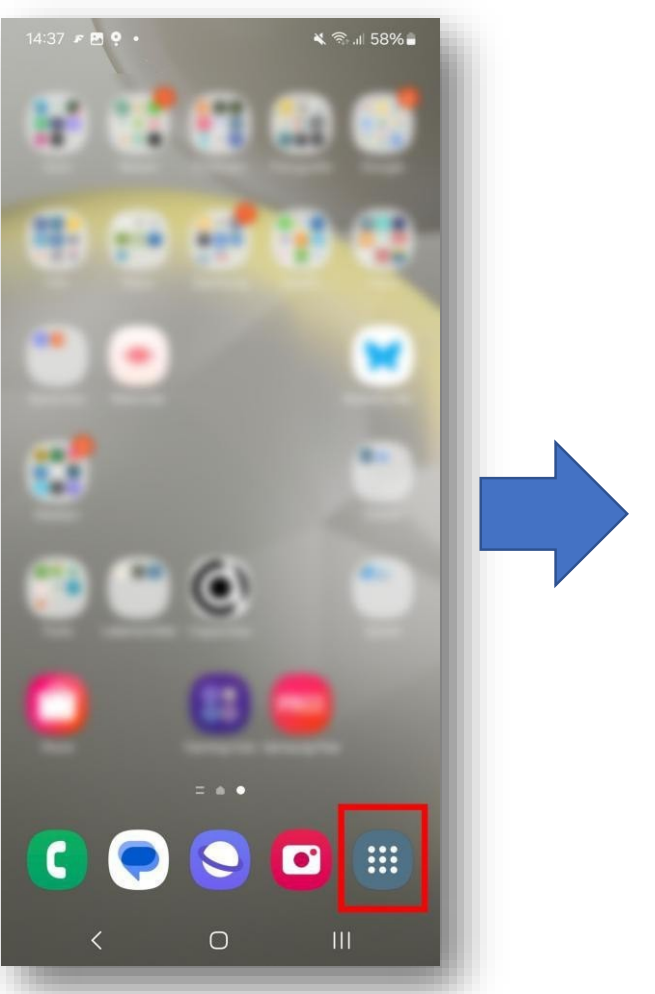

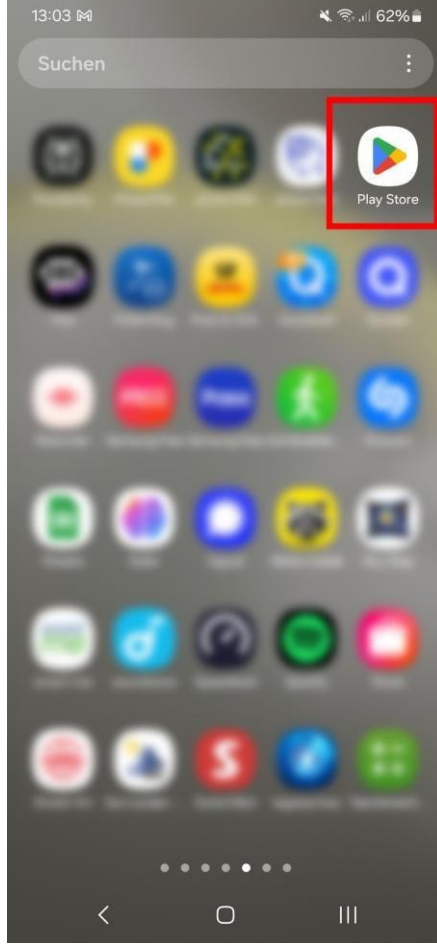

Schritt 2: Suche nach der Feeder-App

- 1. Suche die Taste mit der Lupe.
- 2. Tippe oben in das Such-Feld: Feeder
- 3. Tippe in der Liste auf Feeder:

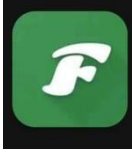

Feeder NoNonsenseApps • Effizienz ➢ Installiert

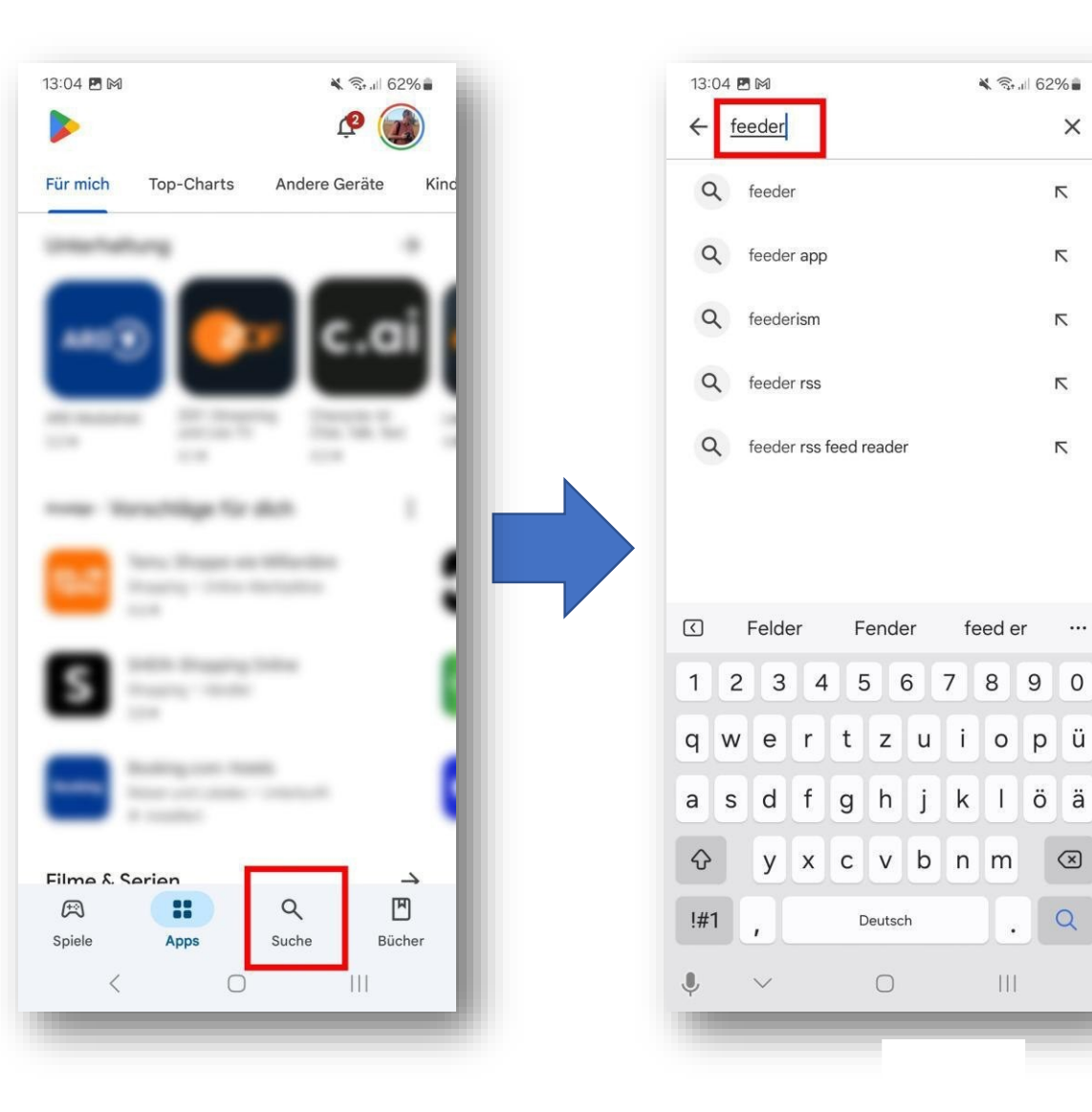

¥ 🖘 🛯 62%

×

 $\overline{\ }$ 

Ν

Ν

Ν

...

Q

.

Schritt 3: App Feeder installieren

- 1. Tippe auf das Wort Installieren neben der App.
- 2. Warte einen Moment. Feeder wird jetzt auf Deinem Handy heruntergeladen.
- 3. Wenn statt Installieren das Wort Öffnen erscheint, ist Feeder installiert.

Das Feeder-Icon erscheint auf dem Start-Bildschirm

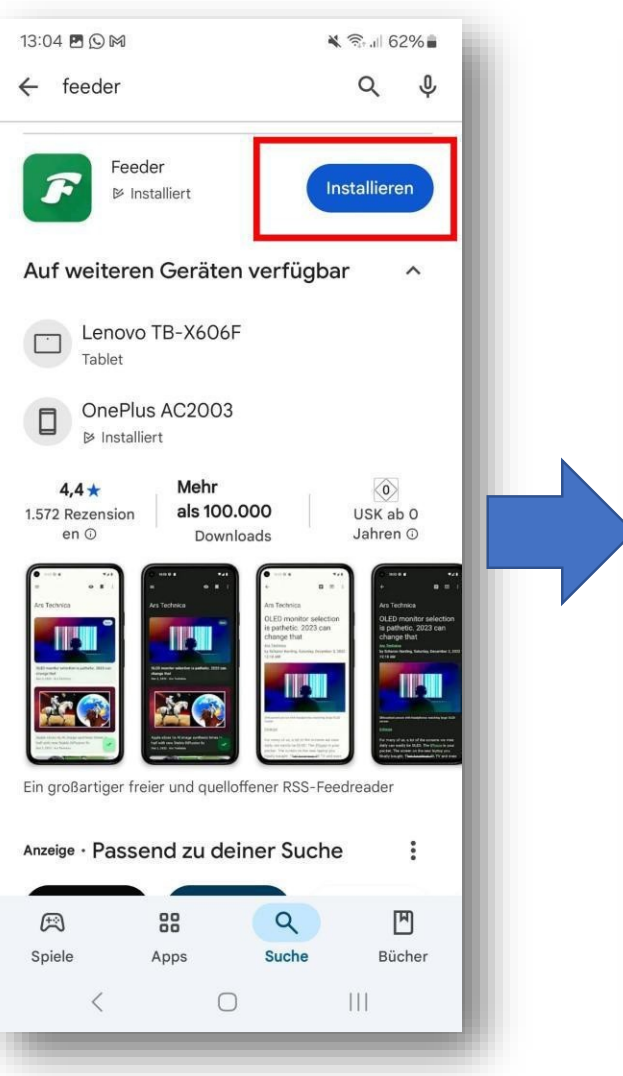

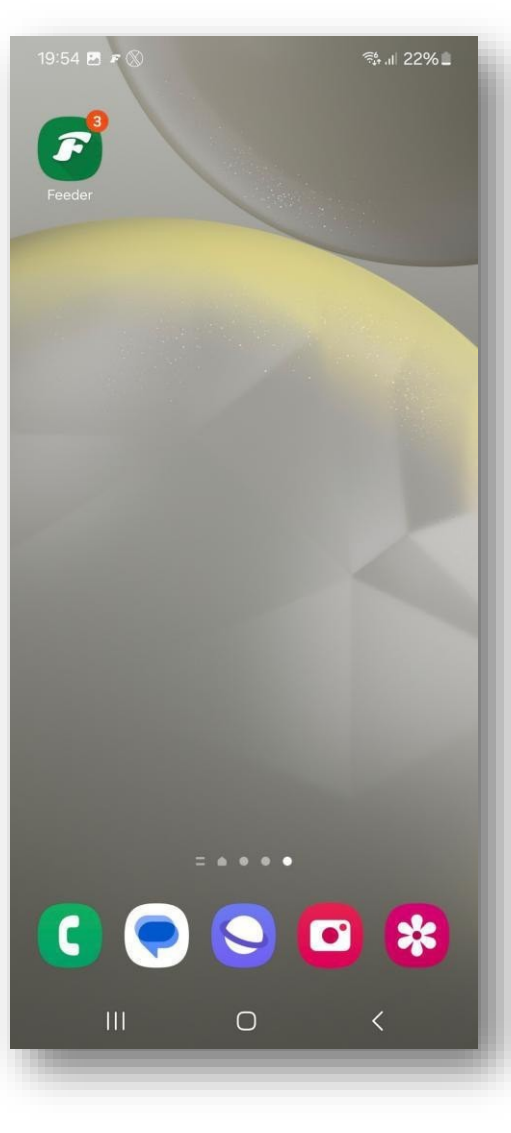

## Schritt 2: Öffne die App "Feeder"

Tippe auf das Wort Öffnen.

ODER

Tippe im Startbildschirm auf die Feeder-App:

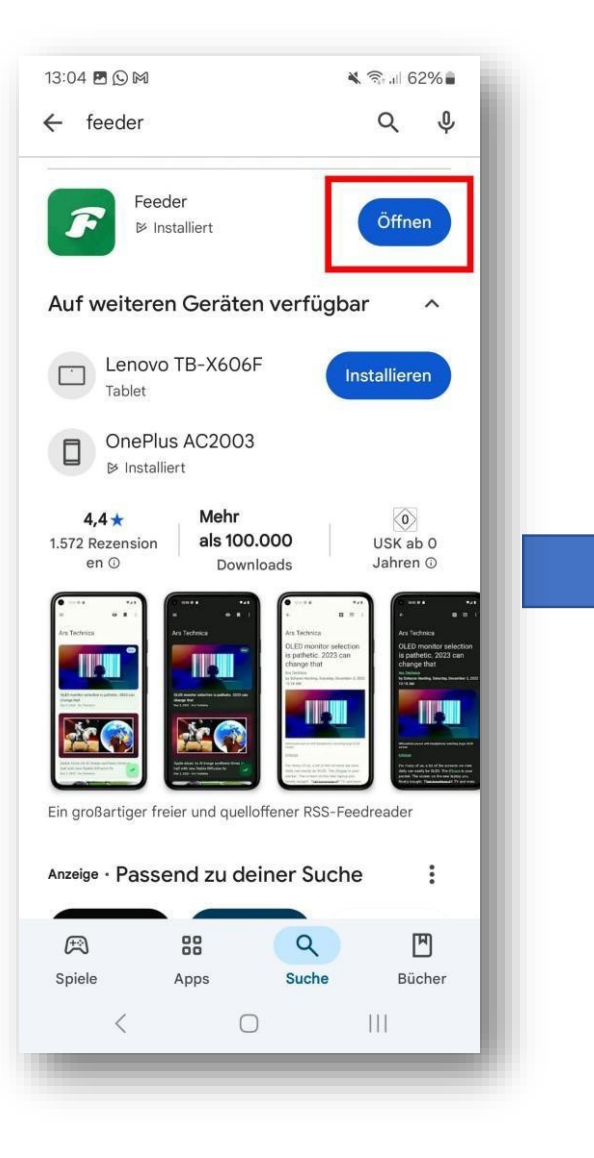

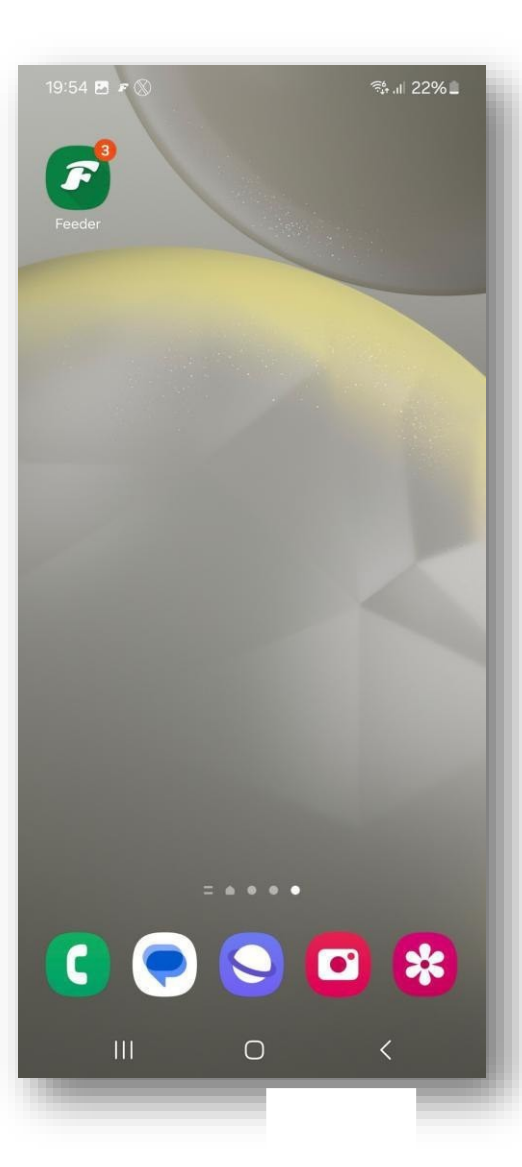

## Schritt 3: Versionshinweise

Beim ersten Öffnen der App erscheinen Versions-Hinweise.

Diese markieren wir als "gelesen" durch Tippen auf den Doppelhaken.

Danach sind die Versionsnummern nicht mehr fett geschrieben.

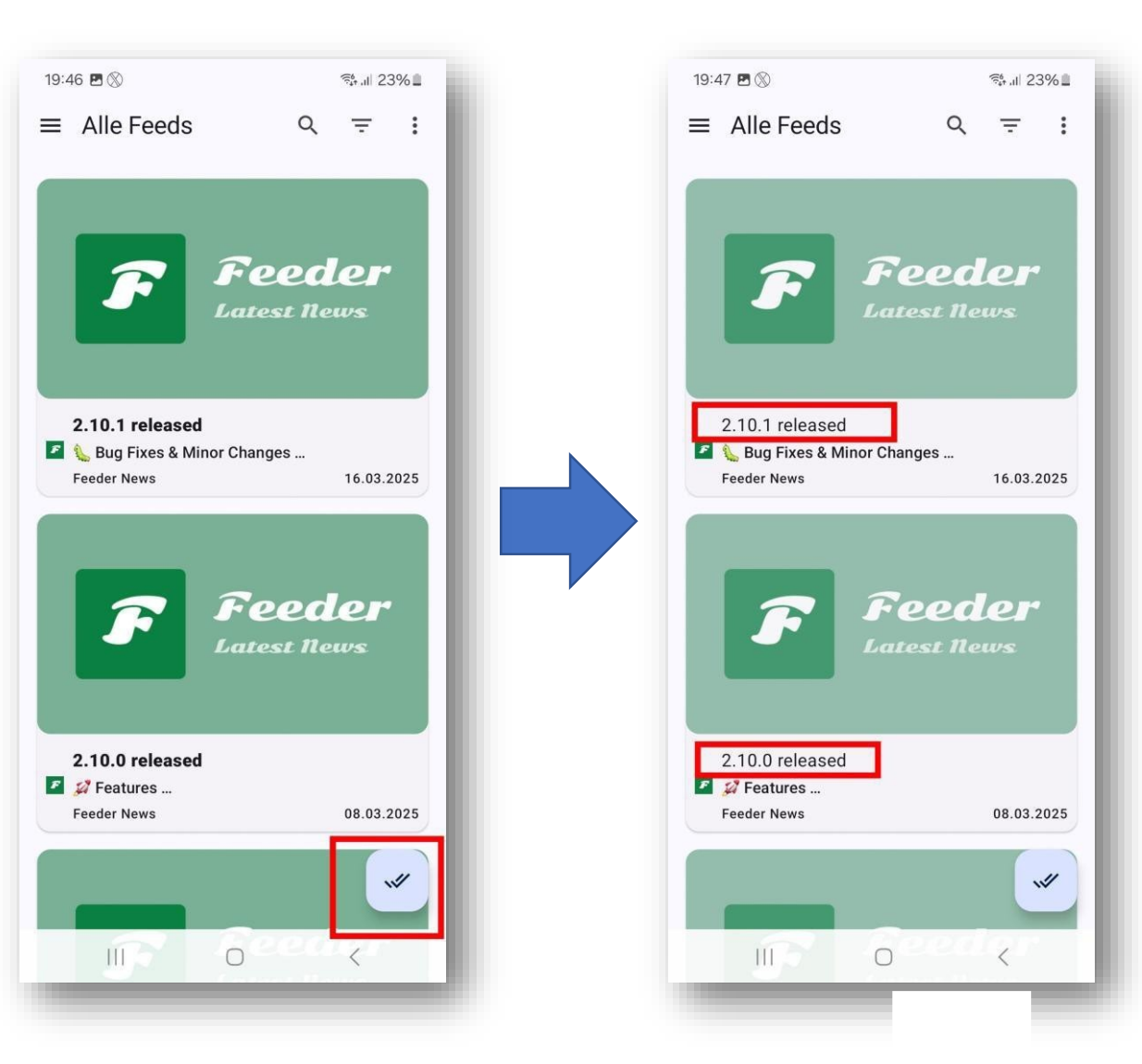

Schritt 4: Einen neuen Feed hinzufügen

1. Tippe rechts oben auf die drei Punkte.

2. Wähle dann: + Feed hinzufügen

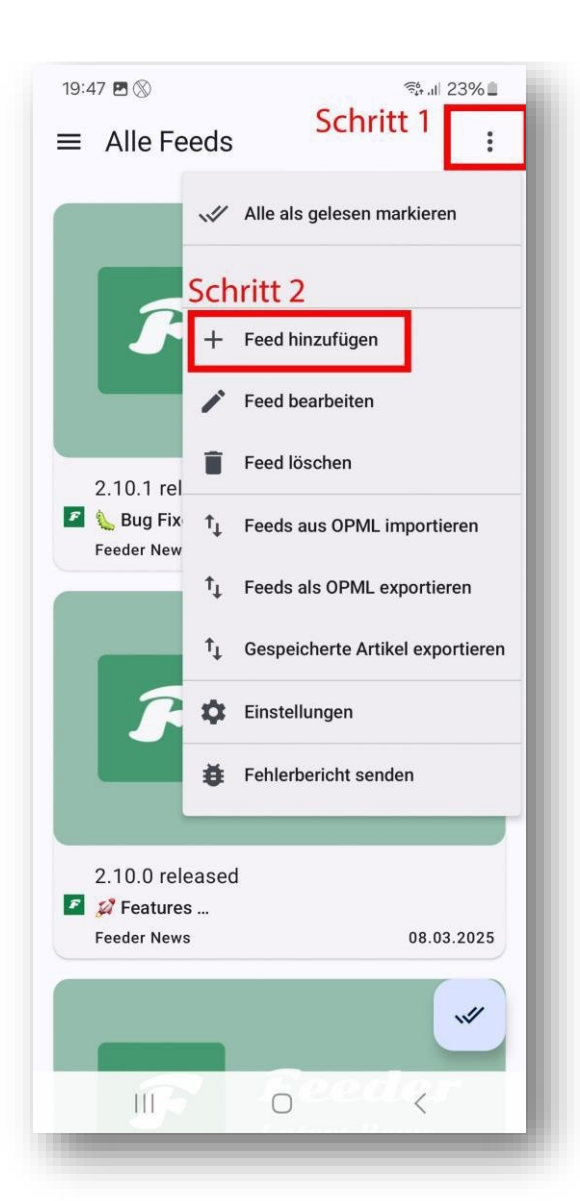

Schritt 5: Adresse vom Feed eingeben

- 1. In das Textfeld tippe ein: https://www.website.de/feed
- 2. Tippe auf: Suchen
- 3. Wähle den Eintrag: z.B. Meine Website

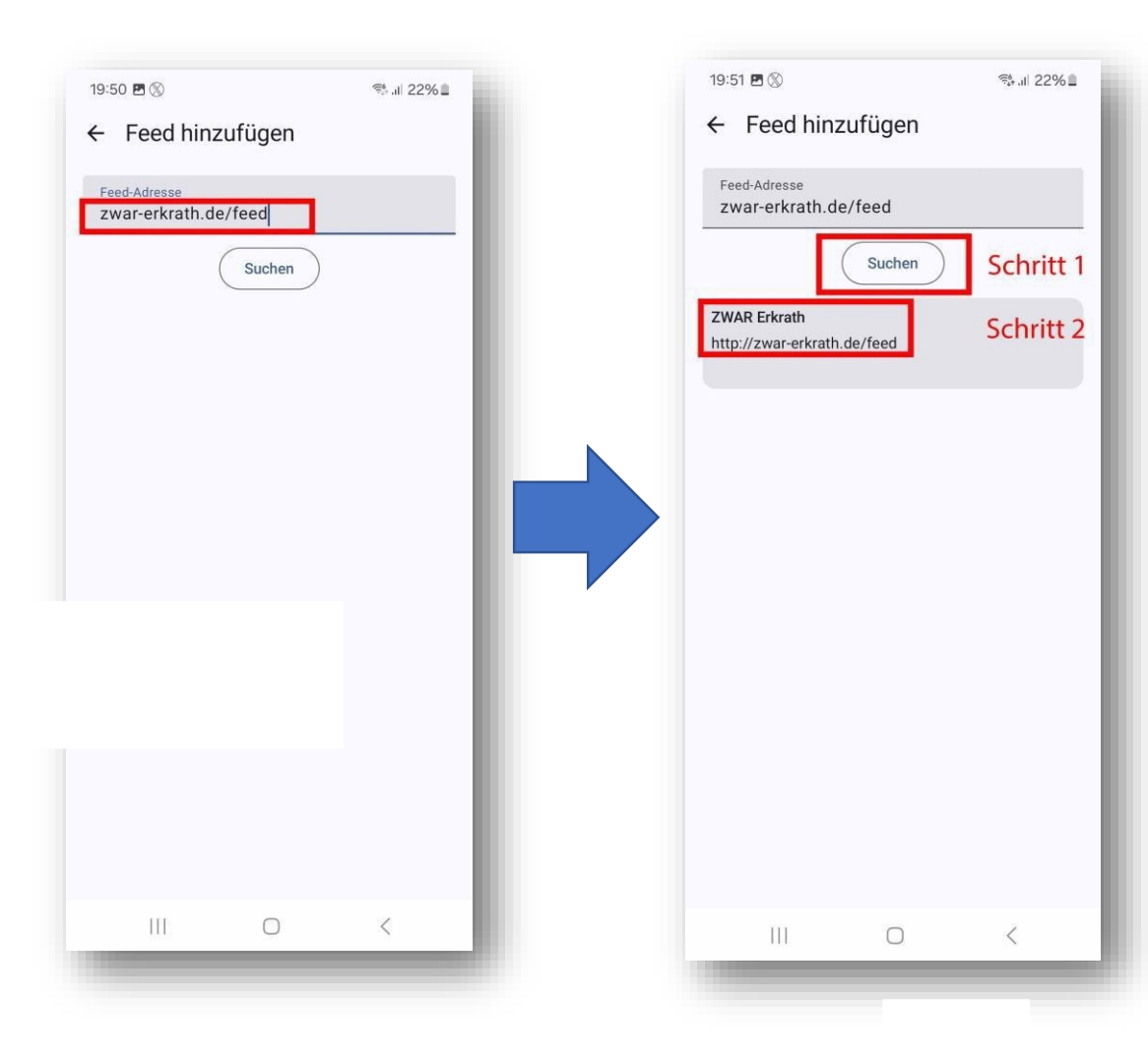

## Schritt 6: Die Ansicht anpassen (optional)

1. Wähle im nachfolgendem Bild, ob du über neue Einträge informiert werden möchtest:

Tippe auf den Schalter rechts von Benachrichtigungen einschalten

2. Scrolle nach unten und tippe auf OK.

| https://w                                                                                                    | ebsite.de/fee                                                                                                    | d                                                                                                    |   |
|----------------------------------------------------------------------------------------------------|----------------------------------------------------------------------------------------------------|----------------------------------------------------------------------------------------------------|---|
| – Name –<br>Meine W                                                                                                    | /ebsite                                                                                                    |                                                                                                    |   |
| Gruppe                                                                                                    |                                                                                                    |                                                                                                    |   |
| Vollständige Ar                                                                                                    | tikel abrufen                                                                                                    |                                                                                                    | ) |
|                                                                                                    |                                                                                                    |                                                                                                    | _ |
| Benachrichtigu                                                                                                    | ngen einschalten                                                                                                    |                                                                                                    |   |
| Benachrichtigu<br>Doppelte Artike<br>Artikel mit Links o<br>bestehenden Artil<br>gnoriert                                         | ngen einschalten<br>el überspringen<br>oder Titeln, die mit<br>keln identisch sind,                                             | werden                                                                                                    |   |
| Benachrichtigu<br>Doppelte Artike<br>Artikel mit Links o<br>bestehenden Artil<br>gnoriert<br>Zusätzliche ein<br>Nur für Feeds mit | ngen einschalten<br>el überspringen<br>oder Titeln, die mit<br>keln identisch sind,<br>deutige IDs gener<br>fehlerhaften IDs ak | werden verden verden verden verden verden verden verden verden verden verden verden verden verden verden verden |   |
| Benachrichtigu<br>Doppelte Artike<br>Artikel mit Links o<br>bestehenden Artil<br>gnoriert<br>Zusätzliche ein<br>Nur für Feeds mit | ngen einschalten<br>el überspringen<br>oder Titeln, die mit<br>keln identisch sind,<br>deutige IDs gene<br>fehlerhaften IDs ak  | werden<br>rieren<br>tivieren                                                                                    |   |

## Schritt 7: Feed lesen

- 1. Wähle einen Eintrag
- 2. Tippe bei Bedarf unten auf den Link
- 3. Lese den Beitrag auf der Homepage

#### ۵ 22% ال 19:52 FFF. ≡ ZWAR Erkrath Q Ξ : 70er-Jahre-Party-04\_04\_2025 Mitteilung/Veranstaltung der Johanniter-Unfal.. ZWAR Erkrath 28.03.2025 Virtuelle Ausstellung "Inspired by Dutch Masters" in der CAMERA WORK Virtual ... ZWAR Erkrath 26.03.2025 Rückblick Basistreffen vom 12-03-2025 ZWAR E/U ZWAR Erkrath 25.03.2025 ZWAR-Gruppe Internet 23-03-2025 Ein halbes Jahr gemeinsam online - jetzt seid ... ZWAR Erkrath 23.03.2025 Fotoausstellung: Hans Lux "Master and Mentor of Peter Lindbergh"... ZWAR Erkrath 19.03.2025 Wege aus der Einsamkeit Gastbeitrag der Caritas: Impulsvortrag mit ans... ZWAR Erkrath 11.03.2025 Basistreffen 10-03-2025 1 ZWAR-Hochdahl... ZWAR Erkrath 04.03.2025 $\bigcirc$

# 14:20 F = S • ★ S = 59% ■ ← ZWAR Erkrath ■ ● ● 70er-Jahre-Party-04\_04\_ 2025

### ZWAR Erkrath

von ORGA-H, Freitag, 28. März 2025 13:28

### 0:18 Minuten

Mitteilung/Veranstaltung der Johanniter-Unfall-Hilfe e.V. / Regionalverband Bergisches Land Hallo liebes Zwar-Team, für unsere 70er-Jahre Party am 04.04.25 gibt es noch Karten! Wir würden uns sehr freuen, wenn ihr selbst teilnehmen möchtet und die Einladung in einen E-Mail-Verteiler und/oder auf eure Homepage stellen würdet! Liebe Grüße Eva Flader Leitung Begegnungsstätte Alt und Jung Johanniter-Unfall-Hilfe e.V. Regionalverband ... "70er-Jahre-Party-04\_04\_2025" weiterlesen

The post  $\underline{70er-Jahre-Party-04\_04\_2025}$  first appeared on  $\underline{ZWAR}$   $\underline{Erkrath}.$ 

 $\bigcirc$ 

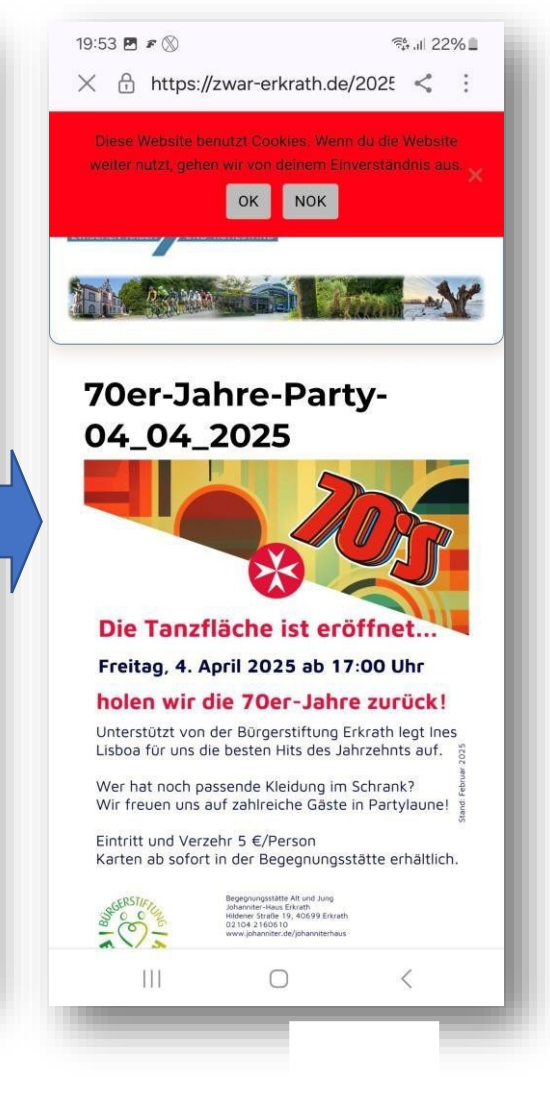

### Schritt 8: Zurück zur Nachrichten-Übersicht

- 1. Auf der Homepage tippe links oben auf das X
- In der Feed-Nachricht tippe links oben auf
- Die Feed-Übersicht zeigt die Nachricht als gelesen an, indem der Text nicht mehr fett gedruckt ist.

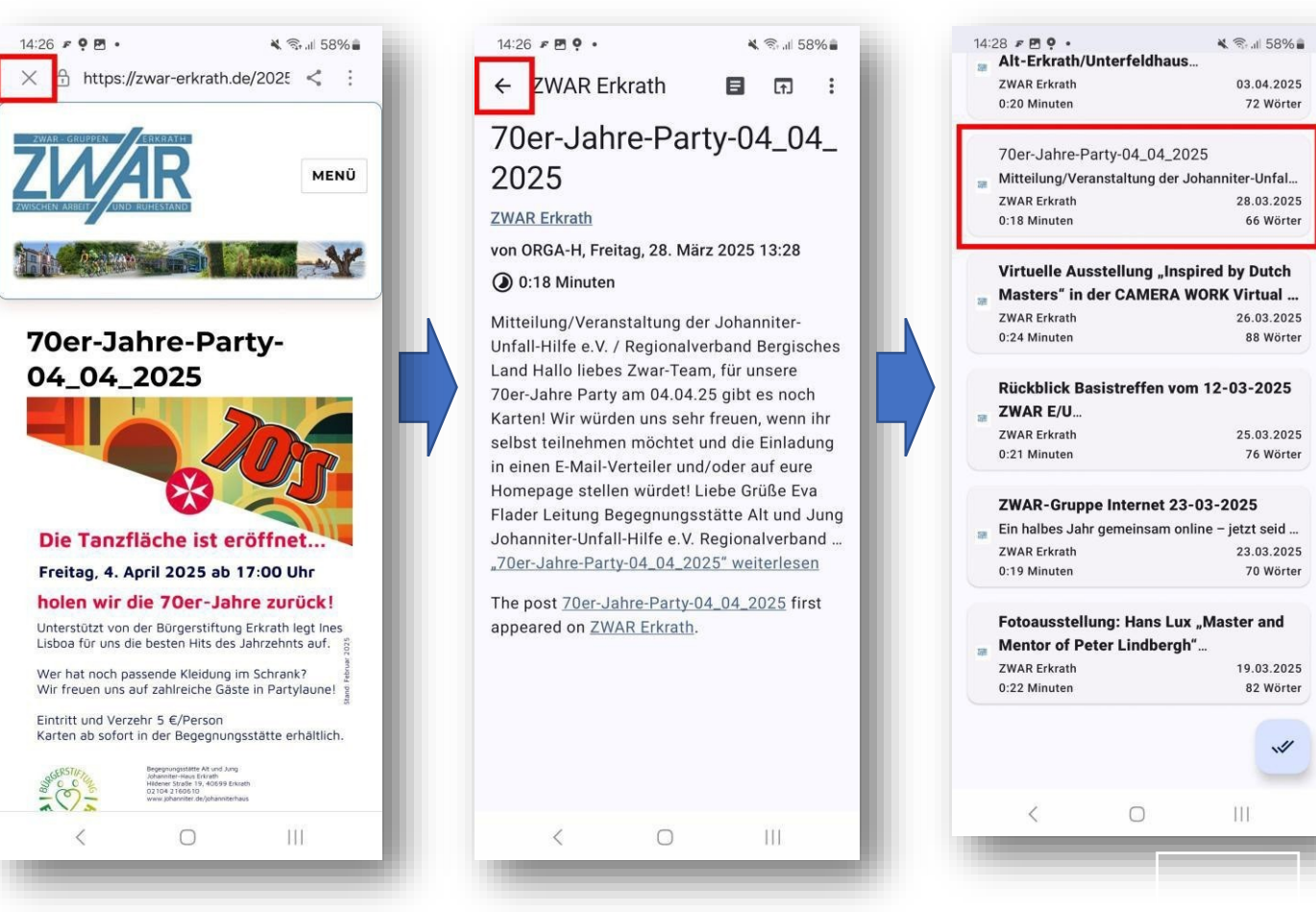

# Lösung für iOS

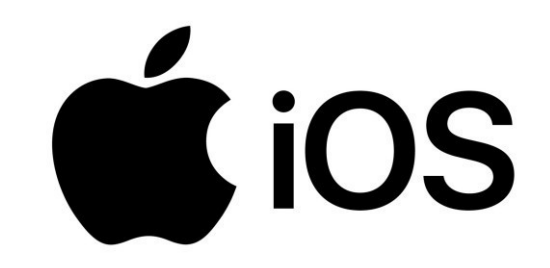

Schritt 1: Den App Store öffnen

Suche auf Home-Bildschirm des iPhones nach diesem Symbol:

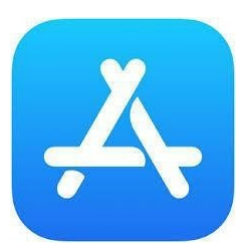

Tippe mit dem Finger darauf.

ALTERNATIV: QR Code scannen:

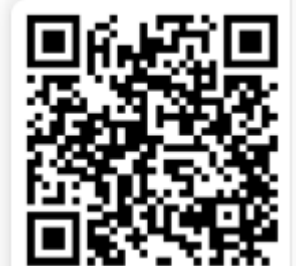

Schritt 2: Nach der App "NetNewsWire" suchen

- Unten auf dem Bildschirm ist ein Feld mit einer Lupe S. Gib dort ein: NetNewsWire
- Dann tippe auf die Taste Suchen auf Deiner Tastatur.

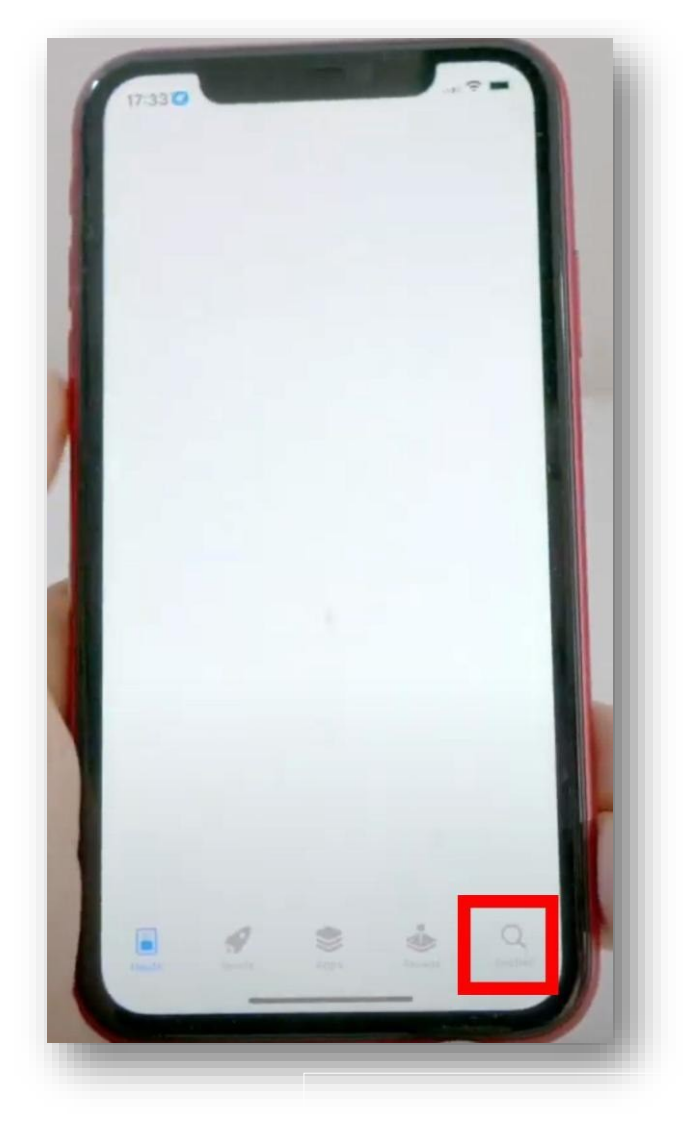

Schritt 3: NetNewsWire herunterladen

• Du siehst nun die App "NetNewsWire" in der Liste:

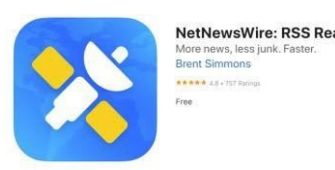

- Tippe auf den Knopf Laden (oder auf das Wolken-Symbol mit Pfeil 🗘 ).
- Das iPhone fragt vielleicht nach deinem Gesicht (Face ID), deinem Fingerabdruck (Touch ID) oder deinem Apple-ID-Passwort:
  - Face ID: Halte das iPhone vor dein Gesicht, wie wenn du es entsperrst.
  - Touch ID: Leg deinen Finger auf den Home-Button.
  - Passwort: Gib dein Apple-ID-Passwort ein. Das ist das Passwort, das du f
    ür Apple-Dienste benutzt
- Jetzt lädt Dein iPhone die App. Warte kurz, bis sie fertig installiert ist.

Schritt 4: NetNewsWire öffnen

- Sobald die App installiert ist, kannst du sie direkt öffnen, indem du auf Öffnen im App Store tippst.
- Alternativ:
  - Geh zurück zum Home-Bildschirm (drücke den Home-Button oder wische von unten nach oben, wenn dein iPhone keinen Home-Button hat).
  - Suche das neue NetNewsWire-Symbol 🔀 und tippe darauf.
- NetNewsWire öffnet sich, und du siehst einen Willkommensbildschirm.

## Schritt 1: ZWAR-Feed hinzufügen

- Tippe in NetNewsWire rechts unten entweder ein
   + Symbol oder eine Taste Add Feed
- Im neuen Fenster erscheinen zwei Felder. Mache folgende Eingaben:
  - URL: https://website.de/feed
  - Title (optional):zz/Weikereite oder ähnliches
- Dann tippst Du auf Add Feed oder Hinzufügen.

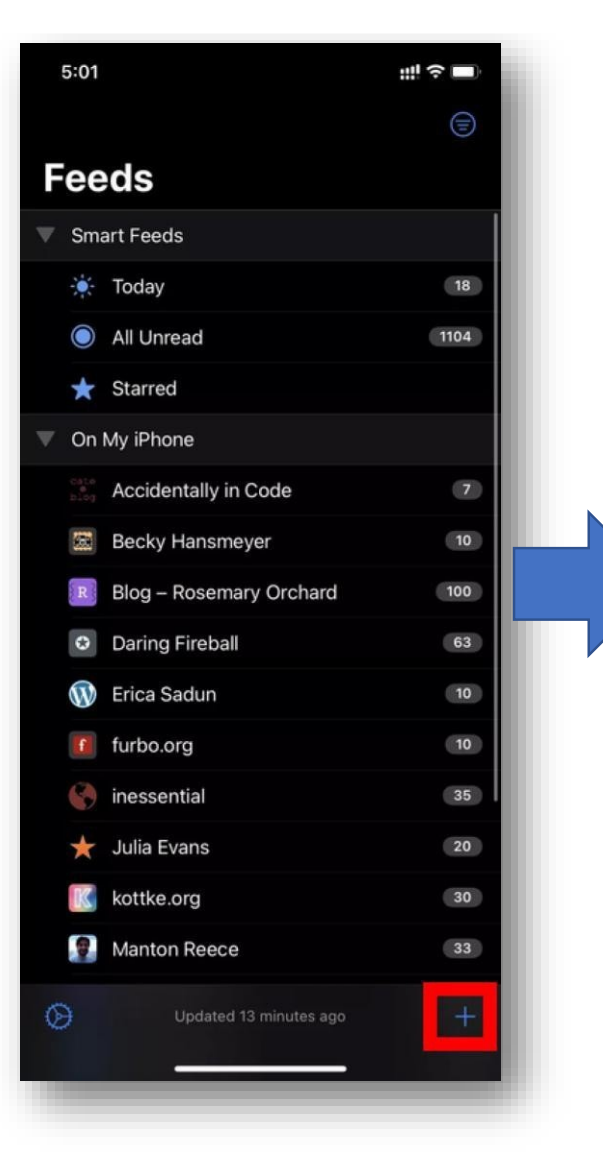

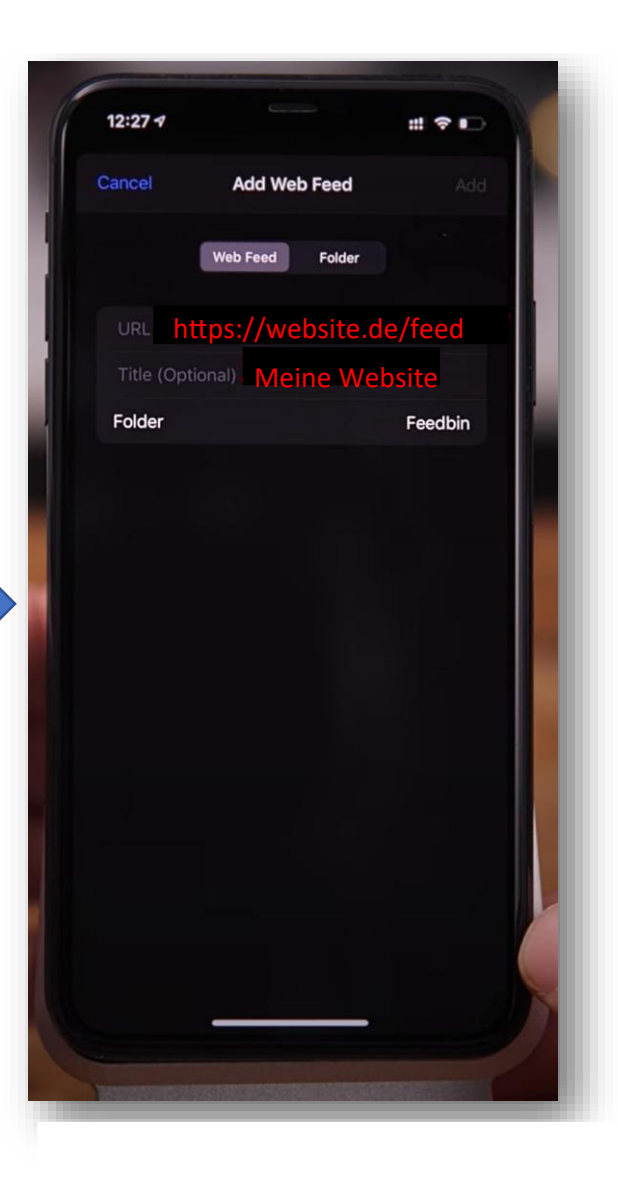

Schritt 2: Den Feed lesen

- Nach dem Hinzufügen siehst du in der App eine Liste mit deinen gespeicherten Websites
- Tippe auf einen Namen. Jetzt siehst du die neuesten Nachrichten
- Wenn du auf einen Artikel tippst, öffnet er sich, und du kannst ihn lesen.